# M100 / M200 Series

ILIR

English (en-US) Date: 03-2017 Document number: 76001-1 © 2017 FLIR Systems, Inc.

## Quick start guide

+/- 90° tilt assembly

320 x 240 resolution thermal sensor, with H264-encoded IP digital video stream

Automatic window heater (de-ice / de-mist)

360° pan assembly\*

\*M200 Series cameras only

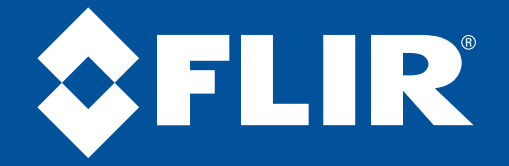

The World's Sixth Sense®

## Mount the camera, and make power & network connections

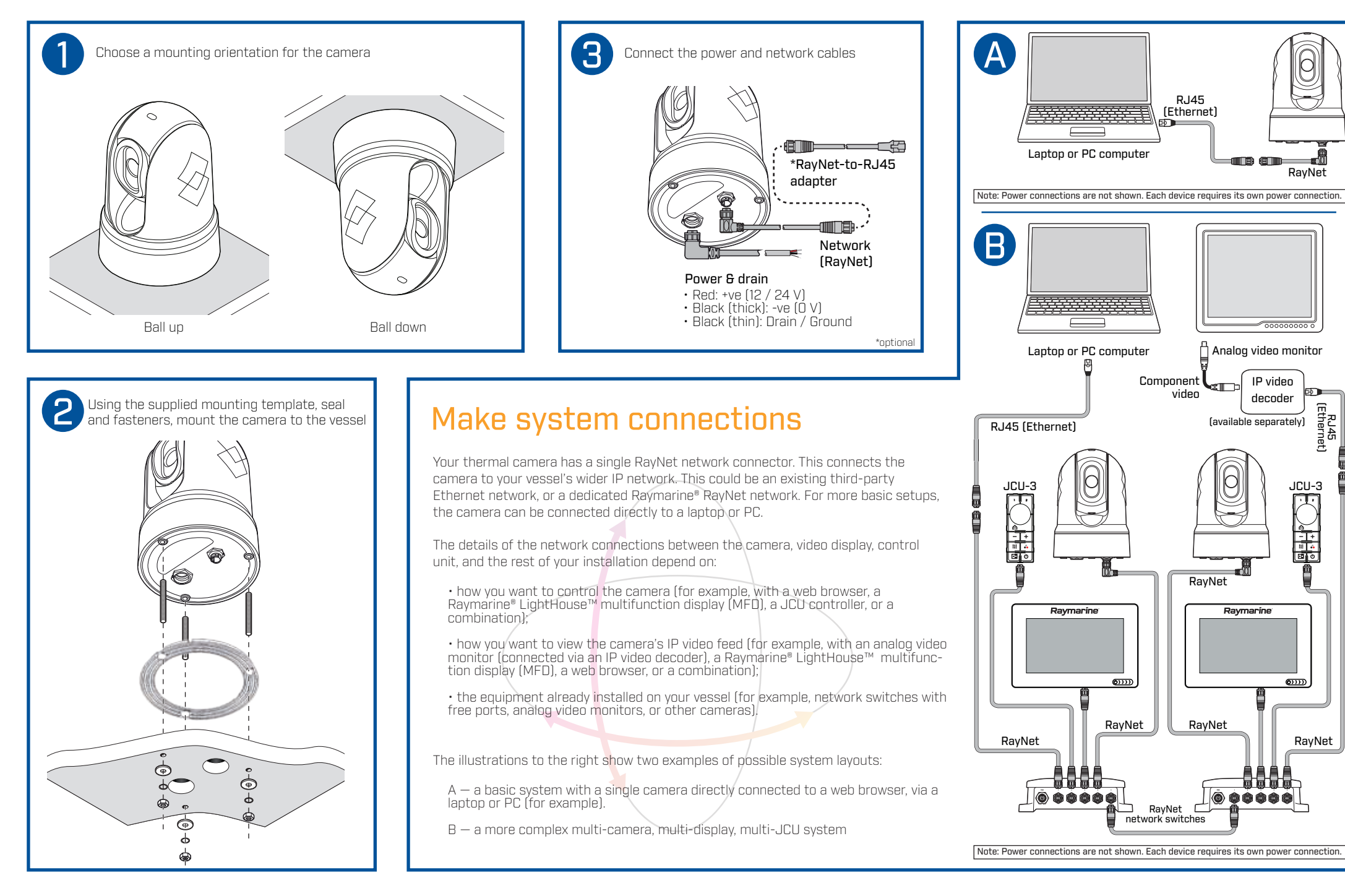

Thermal imaging (also known as infrared) cameras enable you to see clearly in low-light and no-light conditions. For example, a thermal camera can help you navigate at night or identify obstacles in areas of low visibility or even total darkness.

Your thermal M100 / M200 Series thermal camera is a network device that communicates over an Ethernet network using Internet Protocol (IP).

You can use various types of IP-networked device to interact with the camera's web interface, such as a laptop, PC, tablet or smartphone.

Using a Web browser, you can:

- Control the camera:
  - Pan\* and tilt the camera
  - Zoom (digital)
  - Return the camera to its "home"
  - (default) position
  - Set the camera "home" position
  - Activate surveillance mode
  - Activate the de-ice window heater
- Adjust the camera image:
  - Color palette
  - Scene presets.

\*M200 Series cameras only

## Connecting to the camera and controlling with a web browser

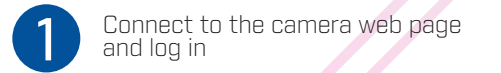

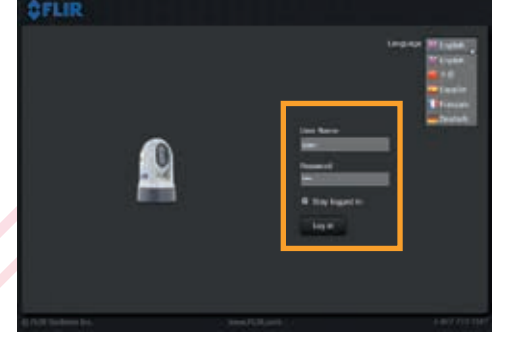

M100 / M200 Series cameras support DHCP and UPnP to simplify the process of finding the camera on your network, and connecting to it using a Web browser.

To access the camera web page from a Windows PC or laptop, double-click the camera in the Windows Explorer "Network" folder. Alternatively, type the camera's IP address into your Web browser's address bar. Then, log in with User Name "user", and the default Password, "user".

**Note:** See the documentation provided with your camera for more information.

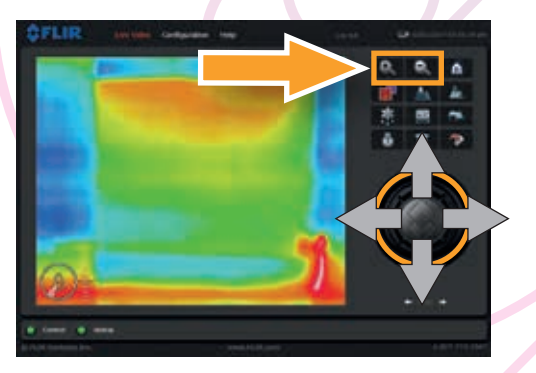

Pan, tilt, and zoom the thermal image

#### On the Live Video page:

• Click and drag the virtual joystick up or down to tilt the camera.

• Click and drag the virtual joystick left or right to rotate the camera (panning – M200 Series only).

- Click and hold the zoom-in button to reduce the field of view.
- Click and hold the zoom-out button to increase the field of view.

The current zoom level (between x1.0 and x4.0) is shown at the bottom-right of the thermal image.

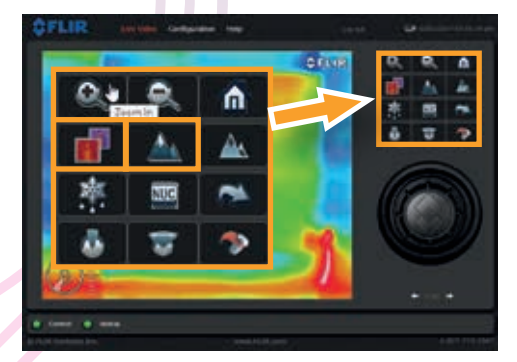

Adjust the thermal image

#### On the **Live Video** page:

3

 Click the **Toggle Palette** button to cycle through 4 different color palettes: *WhiteHot*; *RedHot*; *Fusion*; *FireIce*. f

• Click the **Toggle Scene Preset** button to cycle through 4 presets: **Day**; **Night**; **Docking**; **High Contrast**.

Depending on the time of day, weather, and other conditions, one preset may produce a clearer thermal image than the others.

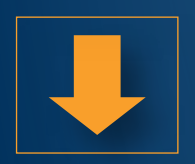

#### **IMPORTANT**

This document is a subset of the complete documentation available for your product. Visit the FLIR website to download the complete and latest documentation available for your product, in your preferred language.

http://www.flir.com/marine/support

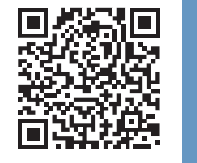

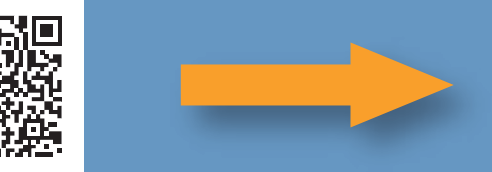

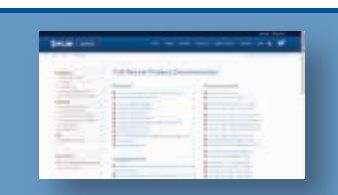

#### The JCU-3 keypad is included in camera system packs, and is also available to purchase as a separate accessory.

A JCU-3 keypad enables you to control the camera from additional locations on your vessel, separate from any Raymarine® LightHouse™ multifunction display or IP-capable device running a web browser.

You can install multiple JCU-3 keypads. Multiple JCU-3 keypads can control a single camera; a single JCU-3 keypad can control multiple cameras in more complex systems.

Note: A JCU-3 keypad or Raymarine® LightHouse™ multifunction display is not required to operate the camera: a web browser is sufficient.

#### A JCU-3 keypad enables you to:

- Control the camera:
  - Pan\* and tilt the camera
  - Zoom (digital)
  - Return the camera to its "home" (default) position
  - Set the camera "home" position - Define up to three user-configurable buttons
- Adjust the thermal image:
  - Color palette; scene presets; video polarity.

### Controlling the camera with a JCU-3 remote keypad

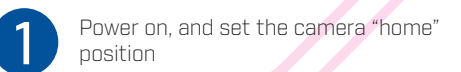

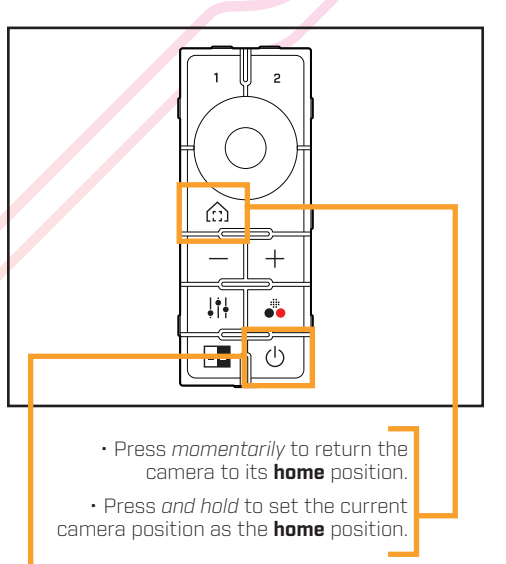

Power on/off/standby.

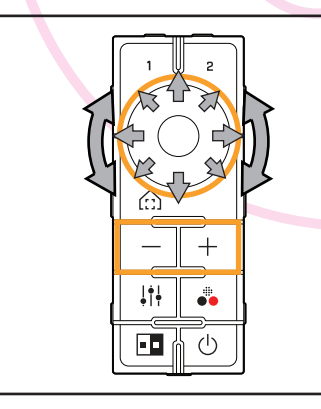

Pan, tilt, and zoom the thermal image

Use the circular UniControl to:

- Tilt the camera up and down, or pan it left and right (M200 Series only). Press the ring up, down, left, and right.
- Zoom the thermal image in or out. Rotate the outer ring of the UniControl clockwise or counter-clockwise, or use the '-' or '+' buttons.

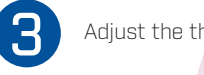

Adjust the thermal image

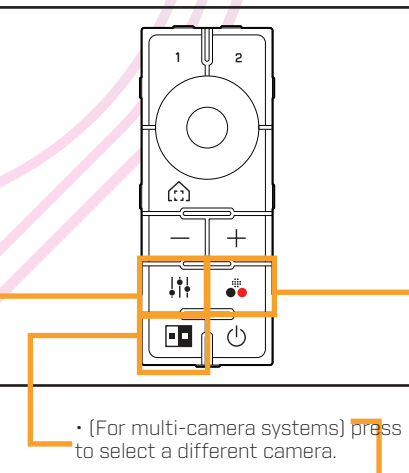

 Press *momentarily* to cycle through 4 different color palettes. • Press and hold to toggle the **polarity** of the current color palette.

 Press to cycle through 4 different scene presets.

The Camera application enables you to control a connected thermal camera and display its image on your Raymarine<sup>®</sup> LightHouse<sup>™</sup> multifunction display (MFD).

The thermal camera application on your MFD enables you to:

- Control the camera:
  - Pan\* and tilt the camera
  - Zoom the thermal image in and out
  - Return the camera to its "home" (default) position
  - Set the camera "home" position
  - Adjust the camera alignment
  - (height and forward position)
  - Park the camera
  - Activate and adjust surveillance scan
  - Activate auto-tracking
  - Activate the de-ice window heater

• Adjust the thermal image:

- Color palette
- Scene mode
- Video polarity (reverse video color)
- Flip the image vertically or

horiżontally

- Edit data overlays (for example, depth & heading)
- Record:
  - Live thermal image video
     Take photos (screenshots) of the thermal image.

M200 Series cameras only

## Controlling the camera with a Raymarine<sup>®</sup> LightHouse<sup>™</sup> MFD

Open the thermal camera application

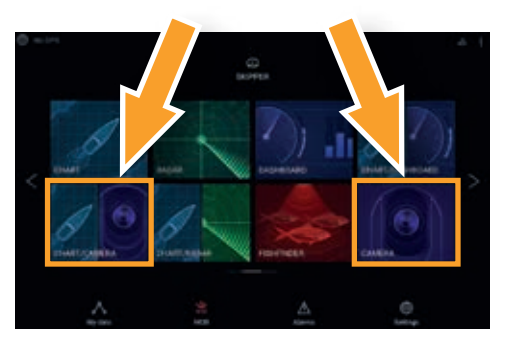

From the home screen, select the Camera application, or an icon that includes the Camera application.

Note: If the home screen does NOT include a page icon that features the Camera application you will need to create a new page icon. For further information, see the documentation supplied with your MFD.

The thermal camera provides a video image that is shown on your display. The video feed shows the:

Thermal image
Status icons / system information

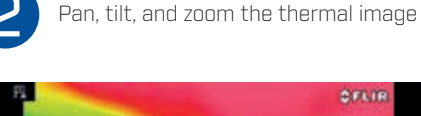

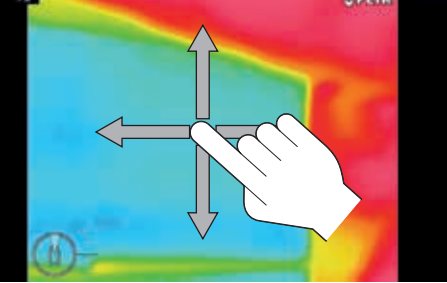

On a touchscreen multifunction display you can pan, tilt, and zoom the thermal camera image using the touchscreen:

- Move your finger up and down the screen to tilt the camera, or left and right to rotate the camera (panning – M200 Series only).
- Pinch two fingers together to zoom in; spread two fingers apart to zoom out.

On a multifunction display with physical buttons or when using a remote keypad such as the JCU-3, you can pan, tilt and zoom the thermal camera image using the UniControl. The UniControl is ideal for finer control over the camera and is particularly useful in rough sea conditions.

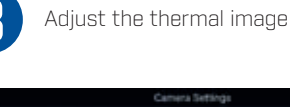

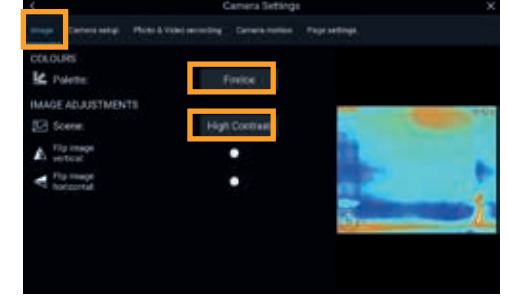

A range of color palettes and scene presets are available to help you distinguish objects on-screen in different conditions. With the thermal camera application displayed:

1. From the menu, select Camera Settings

- 2. Select the Image tab.
- Use the Palette list to select a new color palette, and the Scene list to select a new scene preset.

A live preview of your chosen settings is shown on the right of the display.

00

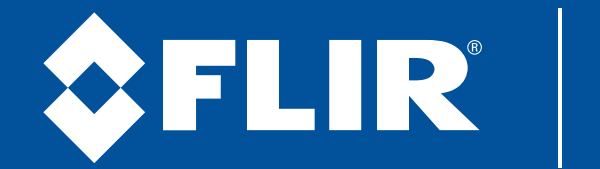

The World's Sixth Sense®